#### Инструкция для родителей по получению и отправке домашнего задания через АИС «Сетевой Город. Образование»

Заходим в электронный дневник. Сайт: <u>sgo.prim-edu.ru</u>. Выбираем:

- Регион,
- Городской округ/Муниципальный район,
- Населенный пункт,
- Тип ОО.

Вводим Логин и Пароль.

| sgo.prim-edu.ru | Сетевой Город. Образ                  | ование           |
|-----------------|---------------------------------------|------------------|
|                 | иртех<br>Сетевой Город. Об            | бразование       |
|                 | Образовательная организация           | Орган управления |
|                 | Регион                                |                  |
|                 | Приморскии краи                       |                  |
|                 | городском округ / муниципальный район |                  |
|                 | Населённый пункт                      |                  |
|                 | Лучегорск, пгт.                       |                  |
|                 | Тип 00                                |                  |
|                 | Общеобразовательная                   |                  |
|                 | Образовательная организация           |                  |
|                 | МОБУ "СОШ № 2"                        |                  |
|                 |                                       |                  |
|                 |                                       |                  |
|                 | Восстановить пароль                   |                  |
|                 | Войти                                 |                  |
|                 |                                       | 0                |

На главной странице «Сетевого Города. Образование» заходим в «Дневник».

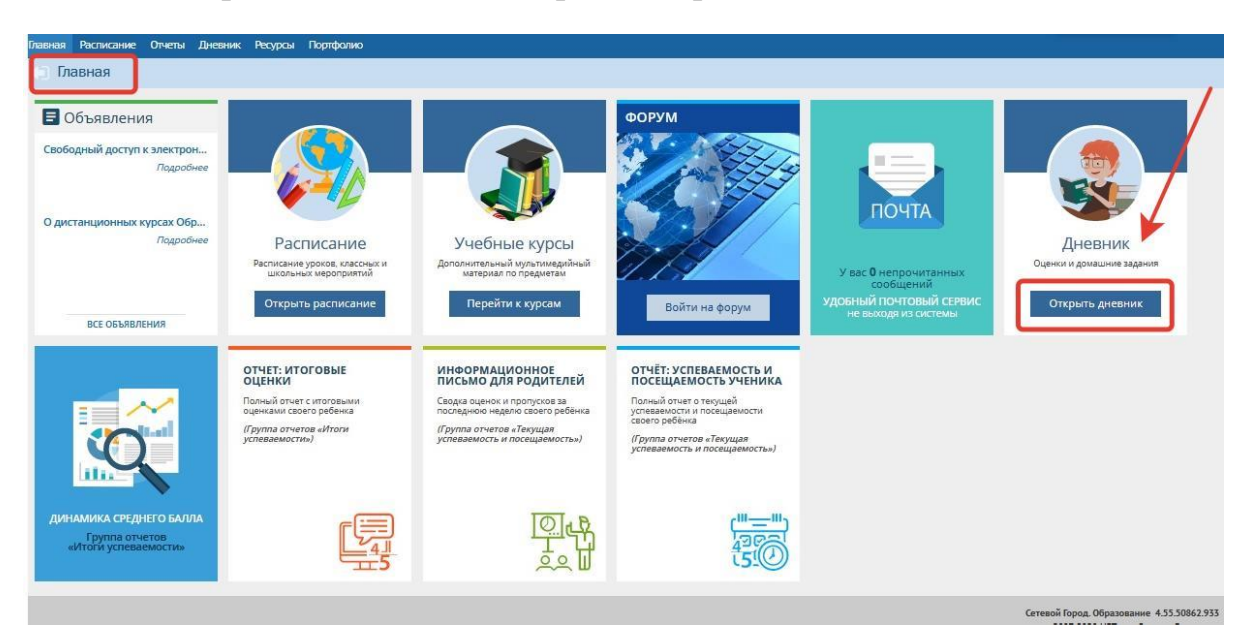

#### Выбираем домашнее задание по предмету и кликаем на него.

| УРОК                                       | ДОМАШНЕЕ ЗАДАНИЕ                                                                                                    | ОЦЕНКА                                                                                                    |
|--------------------------------------------|----------------------------------------------------------------------------------------------------|----------------------------------------------------------------------------------------------------|
| 1 Основы безопаснос<br>08:00 - 08:45 , 208 | стр 130                                                                                                    |                                                                                                    |
| 2 Английский язык<br>09:00 - 09:45 , 201   | РТ упр 1.2 стр 64 слова упр 5-6 стр 106 наизусть                                                                                                    |                                                                                                    |
| 3 Алгебра<br>10:05 - 10:50, 313            | решение задач по тестам ОГЭ                                                                                                    | •                                                                                                    |
| 4 Родной язык<br>11:05 - 11:50 , 306       | оформл. диалога                                                                                                    |                                                                                                    |
| 5 Литература<br>12:00 - 12:45, 306         |                                                                                                    |                                                                                                    |
| 6 История<br>12:55 - 13:40 , 307           | §20                                                                                                    |                                                                                                    |
| 7                                          |                                                                                                    |                                                                                                    |
| 8                                          |                                                                                                    |                                                                                                    |
|                                            | УРОК   1 Основы безопаснос<br>08:00 - 08:45, 208   2 Английский язык<br>09:00 - 09:45, 201   3 Алгебра<br>10:05 - 10:50, 313   4 Родной язык<br>11:05 - 11:50, 306   5 Литература<br>12:00 - 12:45, 306   6 История<br>12:55 - 13:40, 307   7 8 | УРОК ДОМАШНЕЕ ЗАДАНИЕ   1 ОСНОВЫ БЕЗОПАСНОС<br>08:00 - 08:45 , 208 CTp 130   2 АНГЛИЙСКИЙ ЯЗЫК<br>09:00 - 09:45 , 201 PT ynp 1.2 crp 64 слова ynp 5-6 crp 106 наизусть   3 Алгебра<br>10:05 - 10:50 , 313 РЕШЕНИЕ ЗАДАЧ ПО ТЕСТАМ ОГЭ   4 РОДНОЙ ЯЗЫК<br>11:05 - 11:50 , 306 оформл. диалога   5 Литература<br>12:00 - 12:45 , 306 \$20   6 История<br>12:55 - 13:40 , 307 \$20   7 8 |

К заданию может быть прикреплен дополнительный материал.

| Предмет          | 9б/Алгебра                  |  |
|------------------|-----------------------------|--|
| Учитель          |                             |  |
| Срок сдачи       | 20.03.20                    |  |
| Тип задания      | Домашнее задание            |  |
| Домашнее задание | решение задач по тестам ОГЭ |  |
| Оценка           |                             |  |
| 23832 ndf        |                             |  |

При нажатии на файлы, они скачиваются на Ваш компьютер и будут доступны для просмотра.

После выполнения домашнего задания его необходимо отправить для проверки учителю.

Перейдите на Главную страницу «Сетевого Города. Образование»

| Главная | Расписание | Отчеты | Дневник | Ресурсы | Портфолио |
|---------|------------|--------|---------|---------|-----------|
| 🕤 Гла   | авная      |        |         |         |           |

## Заходим на Почту

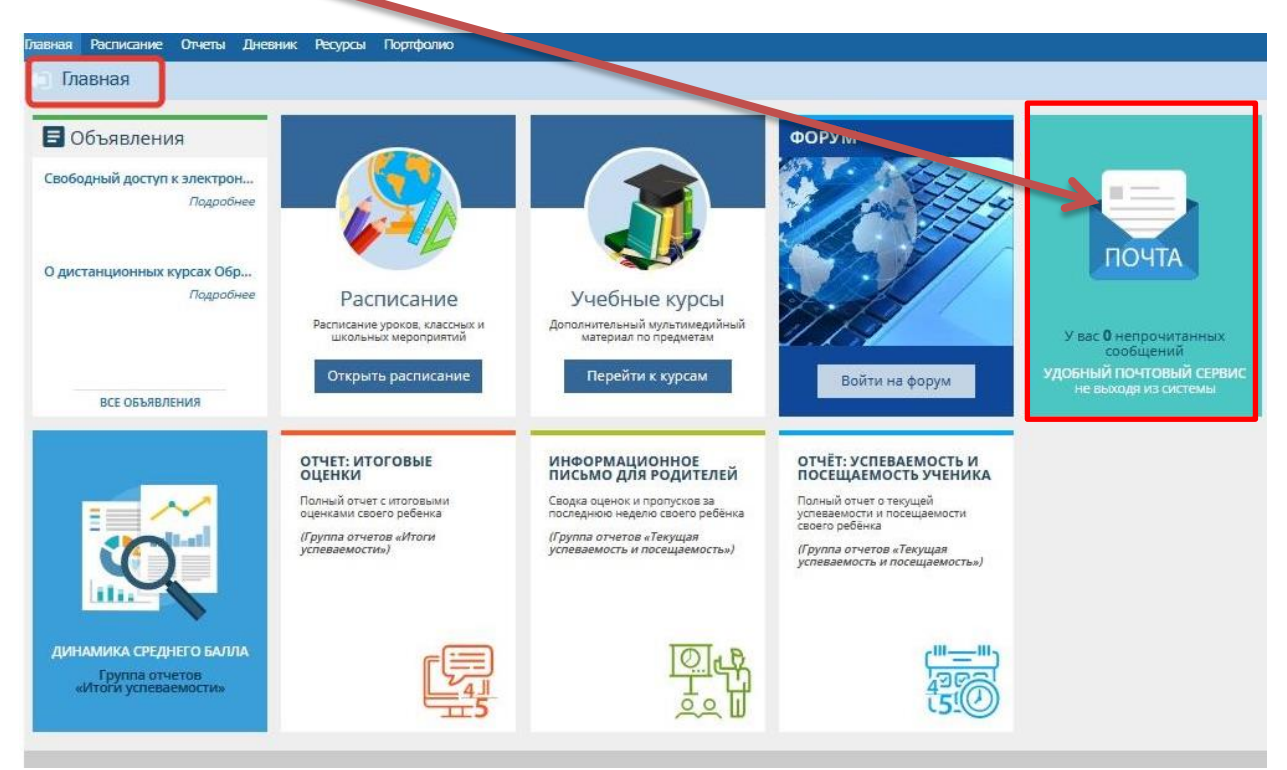

## Нажимаем кнопку «Добавить»

| ç |                                            | Sgo.prin        | n-edura Сетевой Город. Обра | зование. Просмотр почтовых сообщений         | 瓦       | 3 <del></del> |                   | ×      |
|---|--------------------------------------------|-----------------|-----------------------------|----------------------------------------------|---------|---------------|-------------------|--------|
| D | Про                                        | осмотр почт     | овых сообщений              |                                              |         |               |                   | 0      |
| 0 | Доба                                       | авить 🗢 Удал    | пить выделенные сообщения   |                                              |         |               |                   |        |
| П | очто                                       | вая папка       | Входящие                    | •                                            | Сообще  | ний: 5 и      | з них нов         | ых: О  |
|   |                                            | От кого         |                             | 👙 Тема                                       |         |               | Отправ            | влено  |
|   |                                            | Администратор с | истемы                      | Отчет об успеваемости и посещаемости ученик  | a       |               | 16.03.20<br>10:51 | 020    |
|   | adminEM                                    |                 |                             | orver                                        |         |               | 28.01.20<br>16:36 | 020    |
|   | adminEM                                    |                 |                             | Fw: Мониторинг успеваемости и качества знани | เพิ     |               | 10.01.20<br>15:34 | 020    |
|   | 1 💼 Администратор системы (МОБУ "СОШ № 2") |                 | истемы (МОБУ "СОШ № 2")     | Импорт списка учеников и родителей, докумен  | г № 4-У |               | 08.11.20<br>10:35 | 019    |
|   | Администратор системы                      |                 | истемы                      | Отчет об успеваемости и посещаемости ученик  | a       |               | 03.10.20          | 019    |
|   | -                                          | 1. > >> На стра | ницу: 1▼) Строк: 100▼       |                                              |         | з             | вписи с 1 по !    | 5 из 5 |

Заполняем соответствующие поля: указываем тему письма, прикрепляем файлы с выполненными заданиями, выбираем учителя.

| 🗊 Отправить сообщение    |       | 0 |
|--------------------------|-------|---|
| 🖾 От править 🗮 Сохранить |       |   |
| Кому                     |       |   |
| Копиз                    |       |   |
| ск                       | <br>K |   |
| Тема                     | -     |   |
|                          |       |   |
| Прикрепить файл          |       |   |

# Для выбора учителя нажимаем соответствующую кнопку.

Далее выбираем категорию «Учитель», из списка – нужного преподавателя и нажимаем кнопку «Выбрать».

| ç      | 🔒 sgo.prim-edu.ru                               | Адресная книга |            | 科 |  | ×  |
|--------|-------------------------------------------------|----------------|------------|---|--|----|
| Выбер  | онте получателей из выпадающего списка 'Группа' |                | Получатели |   |  |    |
| Тип ор | рганизации                                      |                |            |   |  |    |
| Теку   | ущая организация                                | •              |            |   |  |    |
| 00     |                                                 |                |            |   |  |    |
| -      |                                                 | - V            |            |   |  |    |
| Группа | a                                               |                |            |   |  |    |
| Учит   | теля                                            | •              |            |   |  |    |
| Вольхи | ина Тамара Васильевна                           |                |            |   |  |    |
| Габдра | ахманова Людмила Васильевна                     |                |            |   |  |    |
| Голуб  | Татьяна Геннадьевна                             |                |            |   |  |    |
| Заседа | ателева Людмила Анатольевна                     |                |            |   |  |    |
| Золин  | а Елена Юрьевна                                 |                |            |   |  |    |
| Исако  | ва Елена Юрьевна                                |                |            |   |  |    |
| Кабан  | юв Михаил Витальевич                            |                |            |   |  |    |
| Кабан  | ова Елена Владимировна                          |                |            |   |  |    |
| Коныш  | цева Людмила Анатольевна                        |                |            |   |  |    |
| Kocap  | ева Наталья Васильевна                          |                |            |   |  |    |
| Лемза  | Елена Олеговна                                  |                |            |   |  |    |
| Лунен  | кова Татьяна Сергеевна                          |                |            |   |  |    |
| Мудро  | овский Виктор Борисович                         |                |            |   |  |    |
| Науме  | енко Наталья Александровна                      |                |            |   |  |    |
| Никит  | ина Наталья Юрьевна                             |                |            |   |  |    |
| Овчин  | никова Екатерина Владимировна                   |                |            |   |  |    |
| Селюк  | : Людмила Сергеевна                             |                |            |   |  |    |
| Симон  | енко Светлана Витальевна                        |                |            |   |  |    |
| Степан | нец Наталья Александровна                       |                |            |   |  |    |
| Фильч  | икова Наталья Анатольевна                       |                |            |   |  |    |
| Цхай ! | Марина Валерьевна                               |                |            |   |  |    |
| Чистян | кова Тамара Ивановна                            |                |            |   |  |    |
| Шибан  | нова Алевтина Владимировна                      |                |            |   |  |    |
| Широн  | кова Светлана Геннадьевна                       |                |            |   |  |    |
| Шмако  | ова Светлана Валерьевна                         |                |            |   |  |    |
| Выб    | брать 🗲 Вернуться                               |                |            |   |  | 12 |
| -      |                                                 |                |            |   |  |    |

<u>Для прикрепления файла с домашним заданием</u> нажимаем кнопку «Прикрепить файл», далее «Выбрать файл» со своего ПК и «Прикрепить файл».

| Отправит 🗜 Сохранить |                |                          |
|----------------------|----------------|--------------------------|
| 6                    | Прикрепуљ файл | × .                      |
|                      | Выбрать файл   |                          |
| омить о рочтении     |                | Прикрепить файл 🖉 Отмена |
|                      |                |                          |
|                      |                |                          |
|                      |                |                          |
|                      |                |                          |
|                      |                |                          |

Далее отправляем сообщение учителю.

| Отправит    | ъ сообщение |
|-------------|-------------|
| 🖾 Отправить | 🛤 Сохранить |